# WINDOWS 10

#### Wireless and Internet instructions for BYOD computers

## When logging in, your username will look like: first.last1@detnsw

## Part A: Connect to Wireless—Do this once

#### Step 1: Click on the wireless icon in the bottom right hand corner of the screen

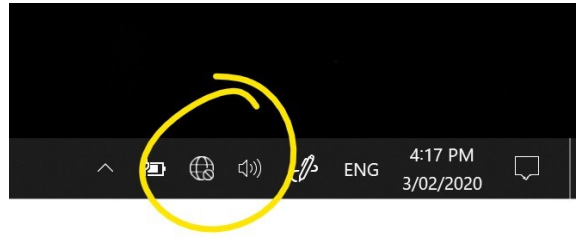

#### Step 2: Click on *detnsw*, then click *connect*

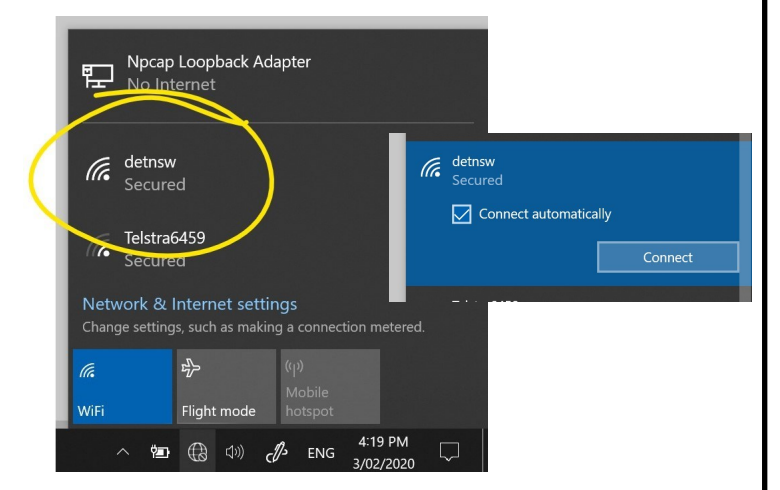

#### Step 3: Enter your username and password

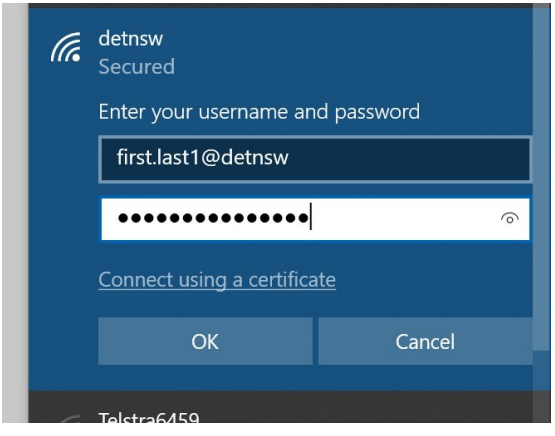

#### Step 4: If prompted, press connect

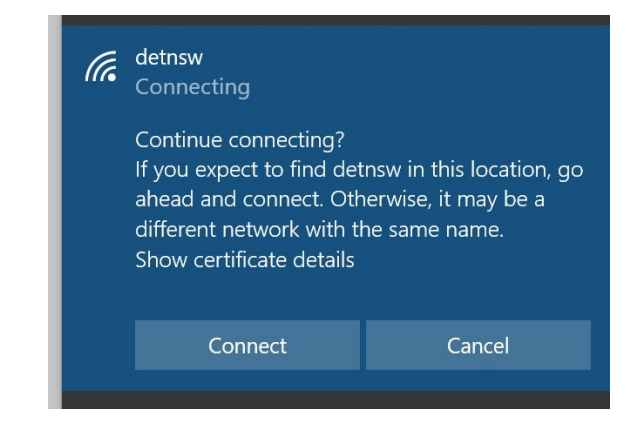

# Part B: Connect to the internet—Do this every day

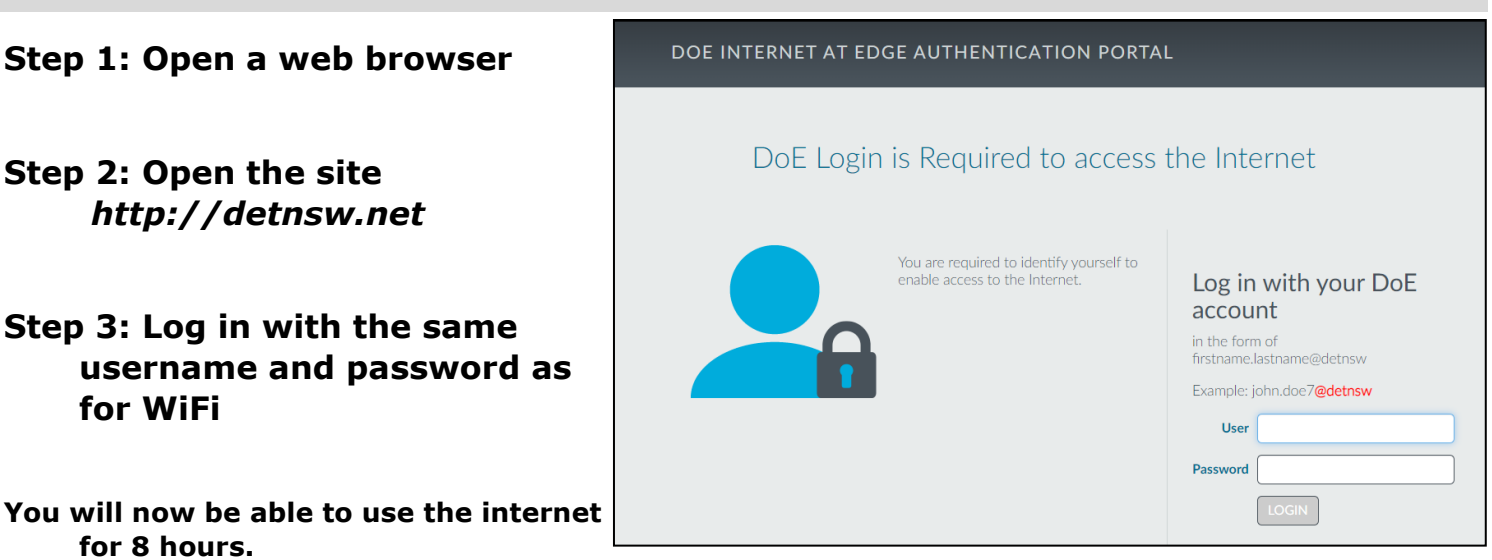

# MAC / OSX

Wireless and Internet instructions for BYOD computers

When logging in, your username will look like: first.last1@detnsw

## Part A: Connect to Wireless—Do this once

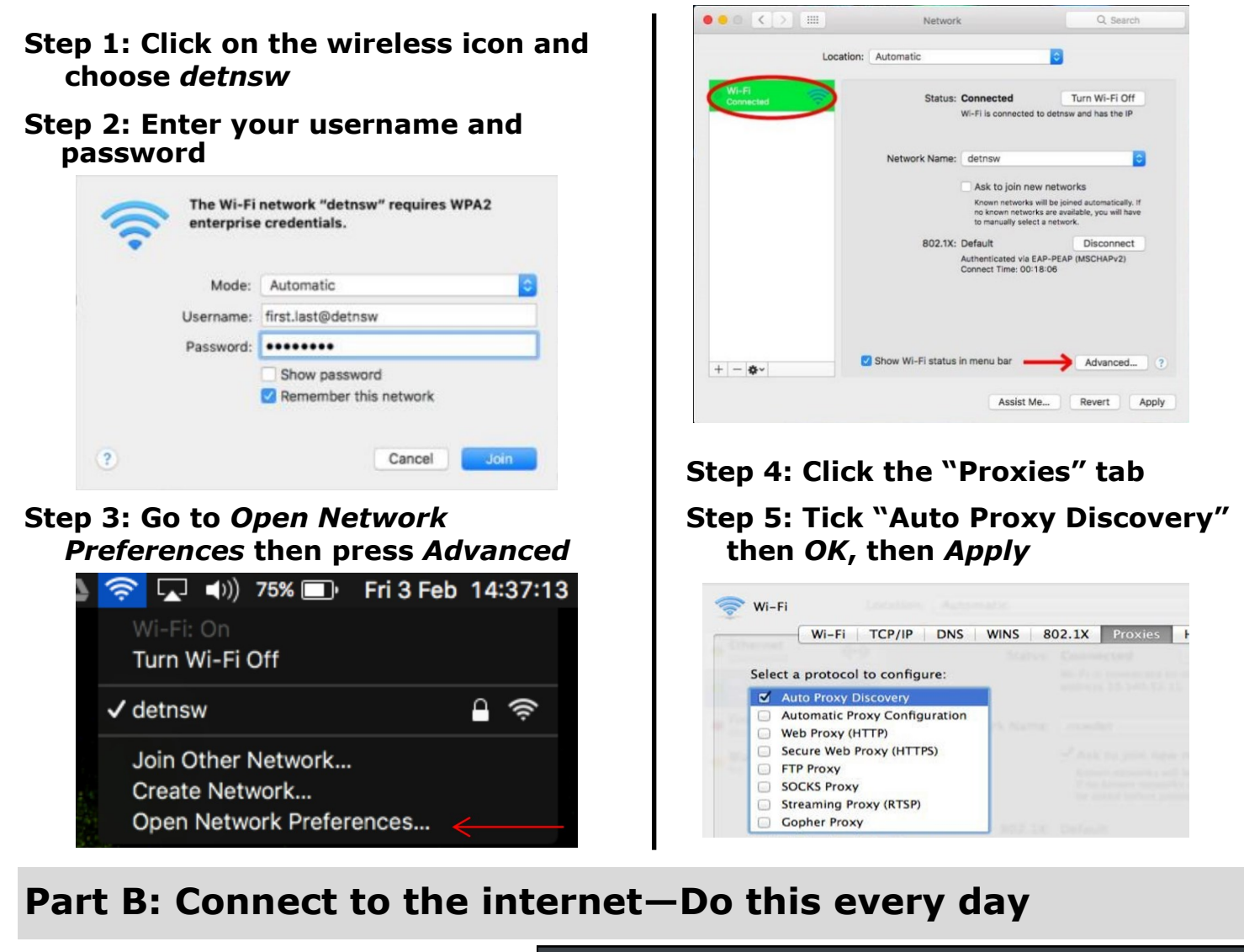

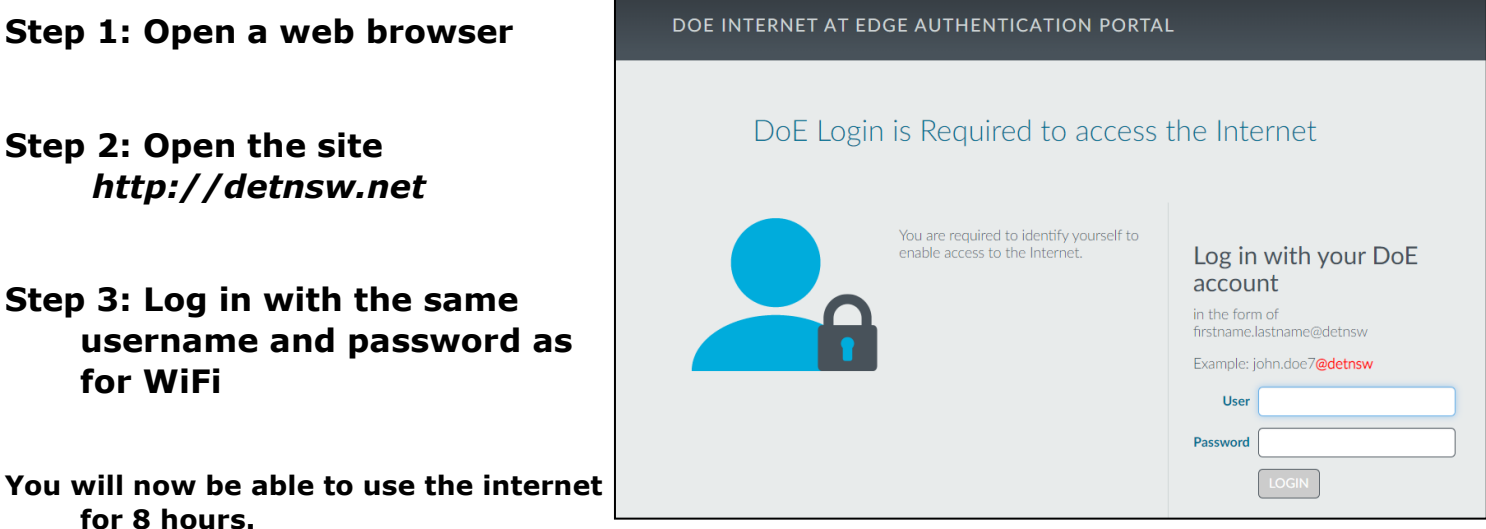

# **CHROMEBOOK**

Wireless and Internet instructions for BYOD computers

## When logging in, your username will look like: first.last1@detnsw

### Part A: Connect to Wireless—Do this once

1: Choose 👘 🐨 😱 detnsw from the wireless network list

#### 2: Enter your network details when prompted. Use the following settings:

SSID: **detnsw** EAP method: PEAP Phase 2 authentication: MSCHAPv2 Server CA certificate: Do not check User certificate: None installed Identity: **first.last@detnsw** Password: **\*\*\*\*\*\*** 

- 3: On the bottom right hand, click on the clock. Then click on No network and detnsw.
- 4: Click on Settings, and put a tick next to Allow proxies for shared networks.
- 5: Click on the clock again, and click on Connected to detnsw.
- 6: Click on detnsw. Click on Proxy
- 7: Choose Manual Proxy Configuration

Tick Use the same proxy for all protocols HTTP Proxy: proxy.det.nsw.edu.au Port: 8080

# Part B: Connect to the internet—Do this every day

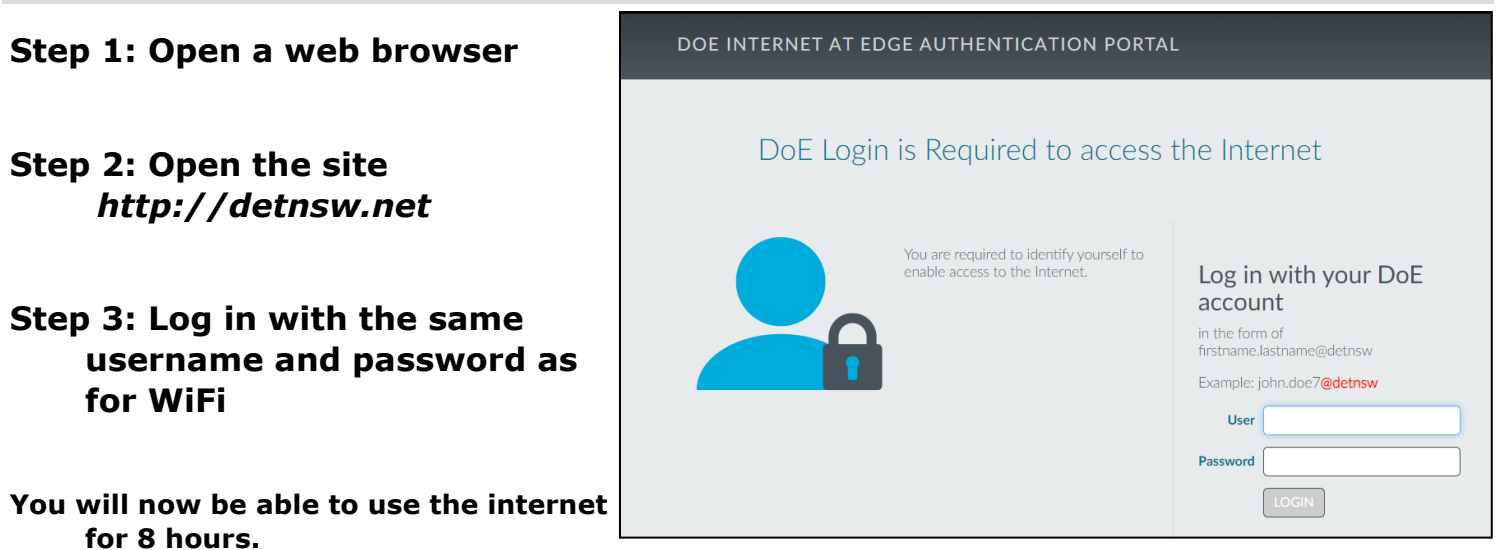

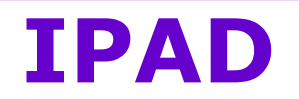

Wireless and Internet instructions for BYOD computers

When logging in, your username will look like: first.last1@detnsw

### Part A: Connect to Wireless—Do this once

- 1) Open the settings app, and select Wi-Fi from the list on the left of the screen
- 2) Click on the arrow to the right of the detnsw option
- 3) Down the bottom of the screen, for HTTP proxy, select the Auto option, leave the field blank, and press enter.
- 4) Enter your username and password then press Join, for example:

Username: first.last@detnsw

5) It will ask you to accept a Certificate, click "Accept" to connect to the wireless

## **Part B: Connect to the internet—Do this every day**

Step 1: Open a web browser

- Step 2: Open the site http://detnsw.net
- Step 3: Log in with the same username and password as for WiFi

You will now be able to use the internet for 8 hours.

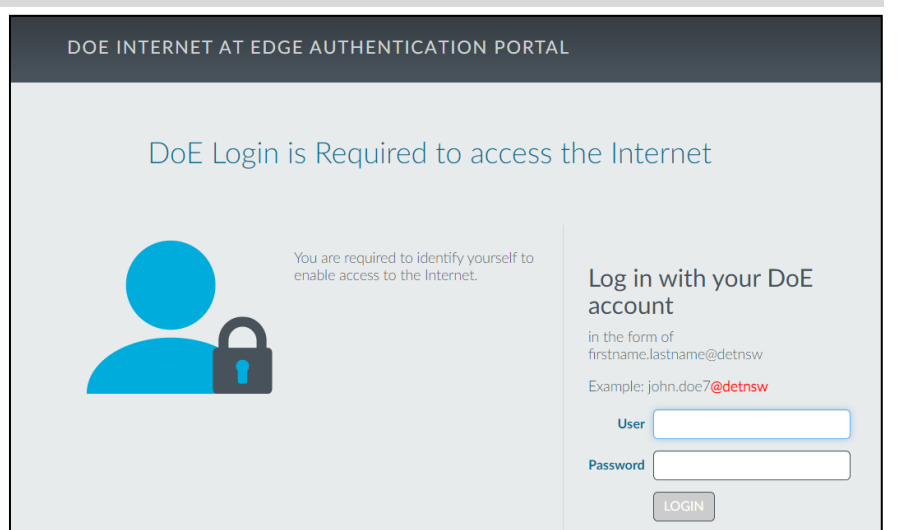

# ANDROID

Wireless and Internet instructions for BYOD computers

## When logging in, your username will look like: first.last1@detnsw

### Part A: Connect to Wireless—Do this once

- 1) Open your settings app, and select Wifi/Wireless from the list
- 2) Select detnsw from the list
- 3) Make sure the following settings (if available) are configured as follows:

Security: 802.1x EAP EAP Method: PEAP Phase 2 Authentication: MSCHAPV2 No certificate selected Identity: first.last@detnsw Password: \*\*\*\*\*\*\*

# Part B: Connect to the internet—Do this every day

#### Step 1: Open a web browser

- Step 2: Open the site http://detnsw.net
- Step 3: Log in with the same username and password as for WiFi

You will now be able to use the internet for 8 hours.

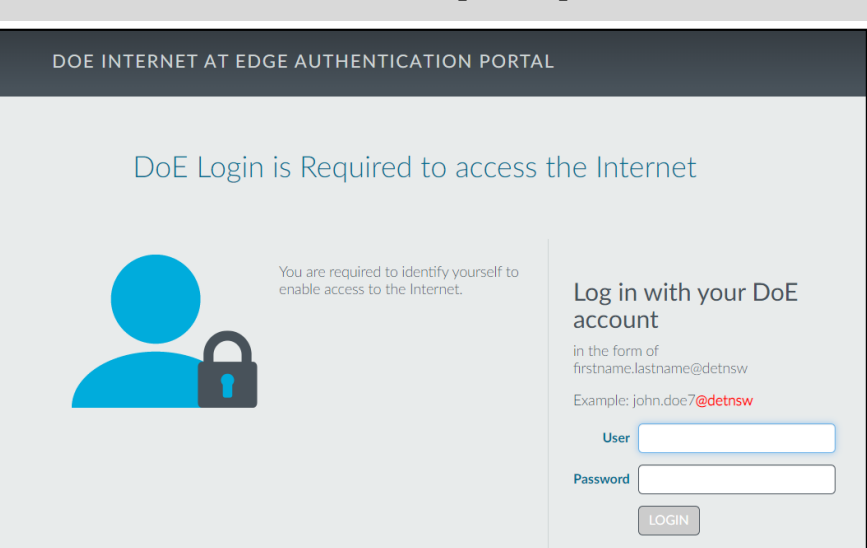